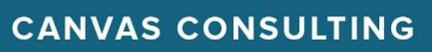

## Canvas + Zoom

Zoom is a web conferencing tool that provides remote conferencing services. The Canvas-Zoom integration allows instructors to schedule online meetings from within Canvas and is available in all Canvas New Hampshire sites.

## How Does Zoom work in Canvas?

| Spring Semester 2020 Full Ter               | 1. Go to any of your courses and within the course navigation menu                                                                                                    |
|---------------------------------------------|----------------------------------------------------------------------------------------------------|
| Home<br>Zoom                                | 2. Simply click 'Zoom' and you will be asked to authorize zoom before you can use the tool (Similar to the screenshot below).                                                                                                    |
| Announcements<br>Assignments<br>Discussions | 😳 canvas                                                                                                    |
| Grades<br>People                            | ZOOM<br>zoom is requesting access to your account.<br>You are authorizing this app as for the second second secon |
|                                             | Cancel Authorize                                                                                                    |

3. Once authorization is completed, you will be able to schedule or start meetings with your students.

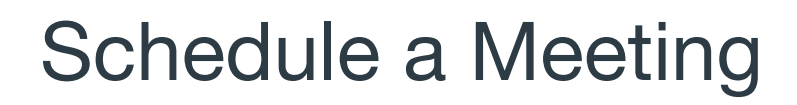

Zoom Meetings can be scheduled from within a Canvas Course. Users access the Zoom for Canvas tool from the navigation area for the course. The landing page shows information on upcoming meetings and previous meetings. Any user with the correct permissions will see the **Schedule a New Meeting** button.

| Your current Time                      | e Zone is (GMT-4:00) Puerto Rico. | Edit                                              |
|----------------------------------------|-----------------------------------|---------------------------------------------------|
| Topic 💠                                |                                   | Meeting ID                                        |
| Avengers Initiative - Updated Zoom LTI |                                   | 295-131-791                                       |
|                                        | Topic ¢                           | Topic ÷<br>Avengers Initiative - Updated Zoom LTI |

Click the **Schedule a New Meeting** button to display the Schedule a Meeting page. Fill out the fields in the meeting settings:

- Topic: the title of your meeting
- When: select a date and time for the meeting
- **Duration**: total amount of time the meeting will be run for (you can enter a meeting early)
- Select Recurring meeting if the meeting will occur more than once
- Host/Participant: select whether you'd like your/your participants' video to automatically be turn on or off

## **Additional Resources:**

- Zoom Video Tutorials
- Using Zoom with Canvas FAQ's
- Zoom Help Center